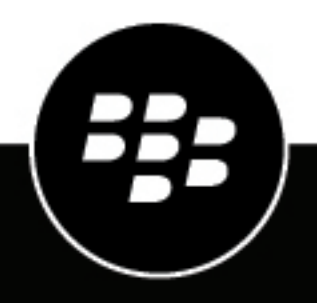

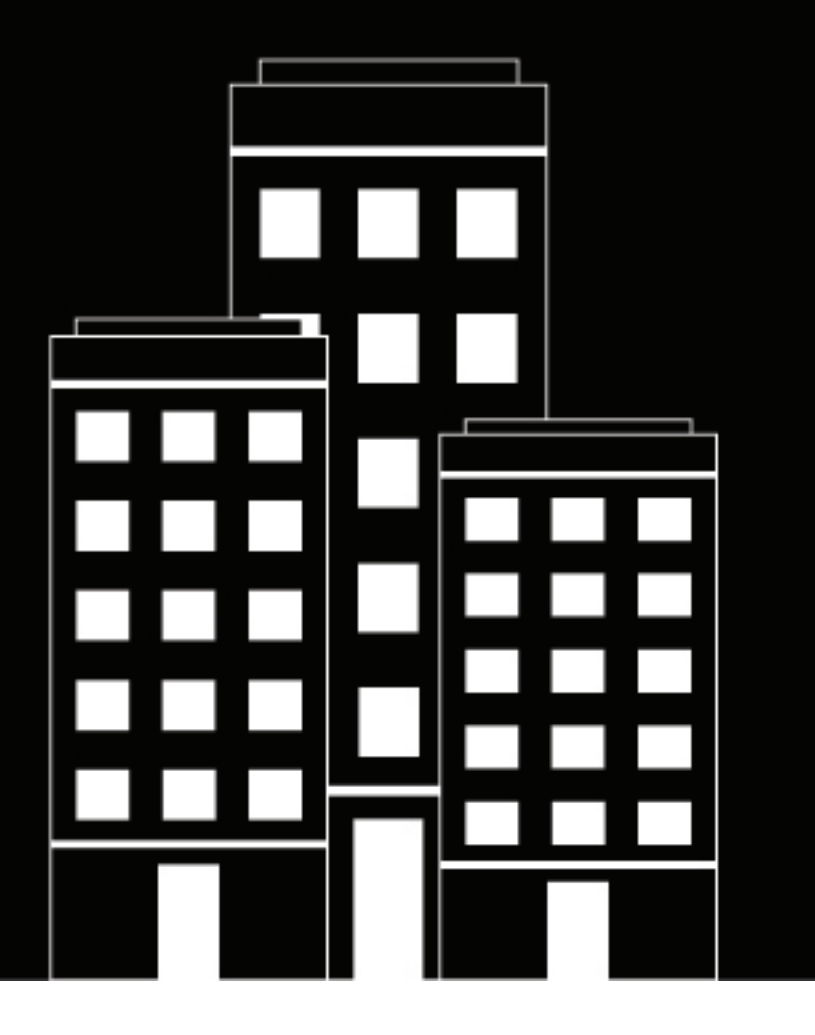

## Configuring Office 365 and Hybrid Office 365 environments Modern Authentication for BlackBerry Dynamics Apps

2022-06-01Z

## Contents

| System requirements                                                                                                    | 5          |
|----------------------------------------------------------------------------------------------------|------------|
| Steps to set up modern authentication for BlackBerry Dynamics apps                                                                            | 6          |
| Configure BlackBerry Work for iOS and Android app settings for Office                                                                         | 365        |
| modern authentication                                                                                                    | 7          |
| Configure BlackBerry Work for iOS and Android app settings for BEMS-Docs                                                                      | 7          |
| Obtain an Azure app ID for BlackBerry Work                                                                                                    | 8          |
| Allow users to use the UPN to authenticate to Microsoft Exchange Online                                                                       | 9          |
| Enable modern authentication for the Mail service in BEMS                                                                                     | 11         |
| Obtain an Azure app ID for BEMS with credential or passive authentication                                                                     | 14         |
| Obtain an Azure app ID for BEMS with certificate-based authentication                                                                         | 15         |
| Associate a certificate with the Azure app ID for BEMS                                                                                        |            |
| Import the trusted mutual TLS certificates into the BEMS keystore                                                                             | 19         |
| Enable modern authentication for the Docs service in BEMS                                                                                     | 20         |
| Configuring Docs for Rights Management Services                                                                                               | 20         |
| Steps to deploy Azure IP Rights Management Services support for the Docs service                                                              | 21         |
| Enable modern authentication for Microsoft SharePoint Online                                                                                  | 25         |
| Enable the use of an alternate email address to authenticate to BEMS-Docs                                                                     |            |
| Configure BlackBerry Work for Windows and macOS app settings for Of                                                                           | fice       |
| 365 modern authentication                                                                                                    |            |
| Obtain an Azure app ID for BlackBerry Work for Windows and macOS                                                                              |            |
|                                                                                                    |            |
| Configure BlackBerry Notes and BlackBerry Tasks app settings for Office                                                                       | 365        |
| modern authentication                                                                                                    |            |
| Obtain an Azure app ID for BlackBerry Tasks and BlackBerry Notes                                                                              | 30         |
| Configuring Good Enterprise Services in BlackBerry UEM or Good Contro<br>Verify that Good Enterprise Services are available in BlackBerry UEM | <b>I32</b> |
| Add the BEMS instance to the Good Enterprise Services and BlackBerry Work entitlement app                                                     |            |
| Additional configuration ontions                                                                                                    | 32         |
| Configure single sign-on for BlackBerry Access in PlackBerry LEM                                                                              | <b>J</b>   |
| Configure slight sign-on for blackberry Access III blackberry UEIVI                                                                           | <br>২০     |
| compare alternate login and office ood resource on La.                                                                                        |            |

| Troubleshooting                                                                                      | . 37 |
|----------------------------------------------------------------------------------------------------|------|
| How data flows when BlackBerry Work uses Office 365 modern authentication                            | 37   |
| Authentication fails when email address and UPN do not match                                         | 37   |
| Expected behavior when an Microsoft Active Directory password is changed                             | 38   |
| Steps to migrate existing on-premises users to Microsoft Outlook Online using modern authentication. | 38   |
| Configure and validate modern authentication                                                         | 40   |
| Enable the mailbox migration flow                                                                    | 40   |
| Legal notice                                                                                         | . 42 |

| 1 1 1 1 |
|---------|
|---------|

## System requirements

To use Microsoft Office 365 modern authentication with your BlackBerry Dynamics apps, you require the following:

- Office 365, Microsoft Exchange Online, or hybrid Microsoft Office 365 and on-premises Microsoft Exchange Server<sup>\*</sup>
- BlackBerry UEM version 12.8 or later
- BlackBerry Enterprise Mobility Server version 2.10 or later

**Note:** <sup>\*</sup> Hybrid Microsoft Office 365 and on-premises Microsoft Exchange Server environments are supported in BEMS 3.2 or later.

- The following are the apps that you require. To allow users in your environment to use the latest features and enhancements, it is recommended that users upgrade the BlackBerry Dynamics apps on their devices to the latest software versions.
  - BlackBerry Notes for Android
  - BlackBerry Notes for iOS
  - BlackBerry Tasks for Android
  - BlackBerry Tasks for iOS
  - BlackBerry Work for Android
  - BlackBerry Work for iOS
  - BlackBerry Work for macOS
  - BlackBerry Work for Windows
  - Note: Modern Authentication is not supported for BlackBerry Connect
- Authentication server or identity provider requirements
  - Users must be able to authenticate using their email address or UPN. Other identifiers are not supported.
  - To support Windows Integrated Authentication or Kerberos Constrained Delegation, you must synchronize your on-premises Active Directory to Microsoft Azure Active Directory Connect, and the Username value in Azure AD must be the email address or UPN.
- Modern authentication works as expected before you enable BlackBerry Dynamics apps. Verify the functionality by successfully opening a browser, navigating to outlook.office365.com, and entering the credentials of a user with a mailbox on Microsoft Exchange Online.

# Steps to set up modern authentication for BlackBerry Dynamics apps

Complete the following steps to set up your environment to use Office 365 or hybrid Microsoft Office 365 and onpremises Microsoft Exchange Server modern authentication with BlackBerry Dynamics apps.

| Step | Action                                                                                                    |
|------|----------------------------------------------------------------------------------------------------|
| 1    | Make sure that your environment meets the minimum system requirements.                                                                                                    |
| 2    | In BlackBerry UEM, configure the settings in the app configurations and create an Azure<br>app ID for the BlackBerry Dynamics apps that you want to use with Office 365 or hybrid<br>Microsoft Office 365 and on-premises Microsoft Exchange Server modern authentication.<br>Any of the following apps can be configured: |
|      | <ul> <li>BlackBerry Work for iOS and Android</li> <li>BlackBerry Work for macOS and Windows</li> <li>BlackBerry Notes</li> <li>BlackBerry Tasks</li> </ul>                                                                                                    |
| 3    | In BEMS, enable modern authentication for the Mail service.                                                                                                    |
| 4    | <ul> <li>In BEMS, enable modern authentication for the Docs service:</li> <li>Enable modern authentication for the the Microsoft SharePoint Online</li> <li>Steps to deploy Azure IP Rights Management Services support for the Docs service</li> </ul>                                                                    |
| 5    | In BlackBerry UEM, configure Good Enterprise Services and assign the BlackBerry Work entitlement to users.                                                                                                    |
| 6    | Optionally, configure additional options.                                                                                                    |

# **Configure BlackBerry Work for iOS and Android app settings for Office 365 modern authentication**

You must add your Exchange ActiveSync server information and, optionally, configure other settings.

- 1. On the menu bar, click Apps.
- 2. Click the BlackBerry Work app.
- 3. On the BlackBerry Dynamics tab, in the App configuration table, click +.
- 4. Type a name for the app configuration.
- 5. On the Advanced Configuration settings tab, under Office 365 Settings configure the following settings:
  - a) Optionally, select the Use Office 365 Modern Authentication option to use modern authentication instead of basic authentication. Modern authentication enables BlackBerry Work to use sign-in features such as multi-factor authentication, SAML-based third-party identity providers, and smart card and certificate-based authentication. This option overrides autodiscover and provisions BlackBerry Work to use outlook.office365.com for mail settings. If this is not required in your environment, do not enable this option and manually configure your ActiveSync endpoint in the BlackBerry Work app configuration settings on the Basic Configuration tab. For more information, see the BlackBerry Work app configuration settings.
  - b) In the **Azure App ID** field, specify the Microsoft Azure app ID for BlackBerry Work. For information on how to obtain an Azure ID, see Obtain an Azure app ID for BlackBerry Work
  - c) In the **Office 365 Sign On URL** field, specify the web address that BlackBerry Work should use when signing in to Office 365. If you do not specify a value, BlackBerry Work will use https://login.microsoftonline.com during setup. In most configurations, this field should be left blank.
  - d) In the **Office 365 Tenant ID** field, specify the tenant ID of the Office 365 server that you want BlackBerry Work to connect to during setup.
  - e) In the Office 365 Resource field, specify the URL of the Microsoft Exchange Online server. In the Redirect URI field, specify the URI that you entered in the Microsoft Azure portal. In most configurations, this field should be left blank.
  - f) Select the **Use Office 365 Modern Authentication for Presence** option to use modern authentication with the presence service. The **Enable presence service** option on the Apps Settings tab must also be selected.
  - g) Optionally, select the Proxy Office 365 Modern Authentication requests (Android only) setting to force all Office 365 modern authentication requests to go through the BlackBerry Proxy instead of connecting directly to the Internet. This setting should be enabled if your organization's authentication server is not published externally to the internet. If your authentication server is published externally, this setting is optional.
- 6. Optionally, enable the **Migration Flow Enabled** option. Enabling this option allows users' email to continue to synchronize and minimizes downtime during the migration. If this option is not enabled, users can't send or receive email during the migration. For more information about enabling the migration flow, see Enable the mailbox migration flow.
- **7.** Optionally, configure any other settings. See app configuration settings for a description of all of the settings that you can configure.
- 8. Click Save.

# Configure BlackBerry Work for iOS and Android app settings for BEMS-Docs

Complete these steps if your environment is configured for Microsoft SharePoint Online for the BEMS-Docs service and users' mail server is Microsoft Exchange on-premises.

- 1. On the menu bar, click **Apps**.
- 2. Click the BlackBerry Work app.
- 3. On the BlackBerry Dynamics tab, in the App configuration table, click +.
- 4. Type a name for the app configuration.
- 5. On the Advanced Configuration tab, under Office 365 Settings configure the following settings:
  - a) Select the Use Office 365 Settings option.
  - b) In the **Azure App ID** field, specify the Microsoft Azure app ID for BlackBerry Work. For information on how obtain an Azure ID, see Obtain an Azure app ID for BlackBerry Work.
  - c) In the **Office 365 Tenant ID** field, specify the tenant ID of the Office 365 server that you want BlackBerry Work to connect to during setup.
- 6. Click Save.

## **Obtain an Azure app ID for BlackBerry Work**

If you are configuring Office 365 settings in the app configuration for BlackBerry Work, you may need to obtain and copy the Azure app ID for BlackBerry Work. If you need to obtain multiple Azure app IDs (for example, BEMS-Mail and BEMS-Docs), it is recommended that you create a separate app ID for each app.

- 1. Log on to portal.azure.com.
- 2. In the left column, click Azure Active Directory.
- 3. Click App registrations.
- 4. Click New registration.
- 5. In the Name field, enter a name for the app. This is the name that users will see.
- 6. Select a supported account type.
- 7. In the Redirect URI drop-down list, select Public client (mobile & desktop) and enter com.blackberry.work://connect/o365/redirect
- 8. Click Register.
- 9. Optionally, if you are enabling Azure AD conditional access do one of the following:
  - Click on the Redirect URIs link (i.e. '0 web, 0 spa, 1 public client').
  - For iOS devices, under the existing Mobile and desktop applications section, click Add URI, and enter x-msauth-work://com.good.gcs.g3
  - For Android devices:
    - a. Click Add a platform > Android.
    - b. In the Package name field, enter com.good.gcs
    - c. In the Signature hash field, enter zRsXTllcL/Seb6GumLzvoecPA8w=

#### 10.In the Manage section, click API permissions.

#### 11.Click Add a permission.

- 12.In the Select an API section, click the Microsoft APIs tab.
- 13.Complete one or more of the following tasks:

| Environment                                                                                                    | Permissions                                                                                                    |
|----------------------------------------------------------------------------------------------------|----------------------------------------------------------------------------------------------------|
| If your environment is configured to use                                                                                                    | <ul> <li>a. Click Microsoft Graph. If Microsoft Graph is not listed, add Microsoft Graph.</li> <li>b. Set the following permissions:</li> </ul>                                                                                                    |
| MICrosoft Office 365                                                                                                    | <ul> <li>In delegated permissions, select the following permissions:</li> </ul>                                                                                                    |
|                                                                                                    | <ul> <li>Sign in and read user profile checkbox (User &gt; User.Read)</li> <li>Send mail as a user checkbox (Mail &gt; Mail.Send)</li> <li>c. Click one of the following:</li> </ul>                                                                                                    |
|                                                                                                    | <ul> <li>If Microsoft Graph existed in the API permissions, click Update permissions.</li> <li>If you needed to add Microsoft Graph, click Create.</li> <li>d. Click Add permissions.</li> </ul>                                                                                                    |
| If your environment<br>is configured to use<br>Microsoft Exchange<br>Online for email                                                                             | <ul> <li>a. Click the Microsoft Graph.</li> <li>b. Set the following permissions: <ul> <li>In delegated permissions, select Access mailboxes as the signed-in user via Exchange Web Services checkbox (EWS &gt; EWS.AccessAsUser.All).</li> <li>c. Click Add permissions.</li> </ul> </li> </ul>                                                                                                    |
| If your environment<br>is configured to use<br>Microsoft SharePoint<br>Online or Azure-IP<br>to enable modern<br>authentication for the<br>BlackBerry Work client | <ul> <li>a. Click the APIs my organization uses tab.</li> <li>b. Search for and click the BEMS app that you created in Obtain<br/>an Azure app ID for the BEMS-Docs component service. For<br/>example, AzureAppIDforBEMS.</li> <li>c. Select all delegated permissions.</li> <li>1. Click Delegated permissions.</li> <li>2. Click expand all. Make sure that all options are selected.</li> <li>d. Click Add permissions.</li> </ul> |

**14.**Click **Grant admin consent for <Organization name>** to apply the permissions for the app. These settings will not be applied to the app until you have granted the updated permissions.

15.Click Yes.

**16.**You can now copy the Application ID for the app that you created. In the **Manage** section, click **Overview**. It is located under the name of the app, in the Application (client) ID field. You use the Application ID in the app configuration settings for BlackBerry Work. For more information about the app configuration, see the BlackBerry Work app configuration settings topic.

## Allow users to use the UPN to authenticate to Microsoft Exchange Online

If users in your environment are configured with UPNs that are different from their email address, complete the following steps for the BlackBerry Work, BlackBerry Notes, and BlackBerry Tasks client.

By default, BlackBerry UEM creates implicit UPNs for BlackBerry Dynamics apps (for example, *samAccountName@Internal\_domain\_name*) and uses the implicit UPN to authenticate to Microsoft Exchange Online. Consider the following scenario for userA using BlackBerry Work in your environment:

· BlackBerry UEM creates an implicit UPN: userA@example.internaldomain.com

- The Active Directory has the following information for userA and environment:
  - Domain sign in is example.internal.com
  - SamAccountName is userA
  - UserA email address format is *firstname.lastname*@example.com
  - UserA's UPN (explicit UPN) is userA@example.com

In this scenario, the external email domain and the internal domain are different. As a result, the explicit UPN in the Active Directory and the implicit UPN created by BlackBerry UEM don't match and authentication fails. For more information, visit support.blackberry.com/community to read article 58448.

- 1. In the BlackBerry UEM console, on the menu bar, click **Apps**.
- 2. Search for and click the app that you want to enable UPN for authentication.
- 3. In the App configuration section, click an app configuration.
- 4. Complete one or more of the following steps:
  - a) For BlackBerry Work, on the **Advanced Configuration** tab, in the **Exchange User Name** section, select the **UPN** checkbox.
  - b) For BlackBerry Notes and BlackBerry Tasks, on the **Exchange Settings** tab, in the **Exchange User Name** section, select the **UPN** checkbox.
- 5. Click Save.

# Enable modern authentication for the Mail service in BEMS

You must allow BEMS to authenticate with Microsoft Office 365 to access users' mailboxes and send notifications to users' devices when new email is received on the device. If your environment includes both on-premises Microsoft Exchange Server and Microsoft Office 365, you can configure the environment for hybrid modern authentication allows the on-premises Microsoft Exchange Server to use a more secure user authentication and authorization by consuming OAuth access tokens obtained from the cloud. For more information on how to configure an on-premises Microsoft Exchange Server to use hybrid modern authentication, visit https://docs.microsoft.com/en-us/microsoft-365/enterprise/configure-exchange-server-for-hybrid-modern-authentication?view=o365-worldwide.

**Note:** For information on configuring modern authentication for the Mail service using BEMS Cloud, see the BlackBerry UEM Cloud content.

Before you begin: Verify that you have the following information and completed the appropriate tasks.

- If you have a hybrid Microsoft Office 365 and on-premises Microsoft Exchange Server environment, and you enable Modern Authentication, make sure that the on-premises Microsoft Exchange Server is configured to use hybrid modern authentication. For more information, visit https://docs.microsoft.com/ en-us/microsoft-365/enterprise/configure-exchange-server-for-hybrid-modern-authentication?view=o365worldwide. If the Microsoft Exchange Server is not configured appropriately, users won't receive email notifications.
- Verify that you have the following information and completed the following task:
  - If you enable modern authentication, obtain the **Client Application ID**. For instructions, see Obtain an Azure app ID for BEMS with credential authentication.
  - If you enable Modern Authentication using a Client Certificate:
    - Obtain the **Client Application ID with certificate based authentication**. For instructions, see Obtain an Azure app ID for BEMS with certificate-based.
    - Request and associate a certificate to the Azure app ID for BEMS
  - If your environment uses Modern Authentication with Credential Authentication and the federation metadata endpoint is protected by mutual TLS authentication, make sure that you imported the mutual TLS certificate in to the BEMS keystore. For instructions, see Import the mutual TLS certificates into the BEMS keystore. This feature requires that you enable modern authentication using Credential or Client Certificate.
- 1. In the BlackBerry Enterprise Mobility Server Dashboard, under BlackBerry Services Configuration, click Mail.
- 2. Click Microsoft Exchange.
- **3.** In the **Select Authentication type** section, select an authentication type based on your environment and complete the associated tasks to allow BEMS to communicate with Microsoft Office 365:

| Authentication<br>type    | Description                                                                                                    | Task                                                                                                    |
|---------------------------|----------------------------------------------------------------------------------------------------|----------------------------------------------------------------------------------------------------|
| Credential                | This option uses<br>a defined BEMS<br>username and<br>password to<br>authenticate to<br>Microsoft Office<br>365 using Basic<br>Authentication.                                                                                                    | <ul> <li>a. In the Username field, enter the service account's User<br/>Principal Name (UPN)</li> <li>b. In the Password field, enter the password for the service<br/>account.</li> <li>Important:</li> <li>When using modern authentication, BEMS leverages the WS-<br/>Trust protocol. For BEMS to authenticate with AzureAD, the<br/>MetadataExchangeUri value must be set within Azure in your<br/>organization's Federation settings. If the MetadataExchangeUri<br/>value is not set, BEMS cannot authenticate using the modern<br/>authentication settings. For more information, visit https://<br/>docs.microsoft.com/en-us/powershell/module/msonline/set-<br/>msoldomainauthentication?view=azureadps-1.0.</li> <li>Some third-party identity providers (IDPs) may not require<br/>this value to be set during the initial configuration. If the<br/>MetadataExchangeUri for your organization is not currently<br/>set, consult with your IDP vendor or with Microsoft before you<br/>make any changes to your Federation settings.</li> </ul> |
| Client Certificate        | This option uses<br>a client certificate<br>to allow the BEMS<br>service account<br>to authenticate to<br>Microsoft Office<br>365 using Basic<br>Authentication.                                                                                                    | <ul> <li>a. For the Upload PFX file, click Choose File and select the client certificate file. For instructions on obtaining the .pfx file, see associate a certificate to the Azure app ID for BEMS.</li> <li>b. In the Enter PFX file Password field, enter the password for the client certificate.</li> </ul>                                                                                                    |
| Passive<br>Authentication | This<br>option uses an<br>identity provider<br>(IDP) to<br>authenticate<br>the user and<br>provide BEMS<br>with OAuth tokens<br>to authenticate to<br>Microsoft Office<br>365. In a hybrid<br>environment,<br>authenticates<br>to on-premises<br>Microsoft<br>Exchange Server <sup>*</sup> . | Proceed to step 5.                                                                                                    |

<sup>\*</sup> The Microsoft Exchange Server on-premises must be configured to use hybrid modern authentication. For more information, visit https://docs.microsoft.com/en-us/microsoft-365/enterprise/configure-exchange-server-for-hybrid-modern-authentication?view=o365-worldwide.

- 4. Select the Enable Modern Authentication checkbox.
- 5. If your environment uses Client certificate authentication, in the Authentication Authority field, enter the Authentication Server URL that BEMS accesses and retrieve the OAuth token for authentication with Office 365 (for example, https://login.microsoftonline.com/<*tenantname*> or https://login.microsoftonline.com/<*tenantid*>). By default, the field is prepopulated with https://login.microsoftonline.com/common.
- 6. In the Client Application ID field, enter one of the following Azure app IDs:
  - Credential and passive authentication: see Obtain an Azure app ID for BEMS with credential authentication
  - Certificate-based authentication: Obtain an Azure app ID for BEMS with certificate-based authentication
- In the Server Name field, enter the FQDN of the Microsoft Office 365 server. By default, the field is prepopulated with https://outlook.office365.com.

Note: When you configure modern authentication, all nodes use the specified configuration.

8. If you use Credential or Client certificate authentication and the metadata endpoint is protected by mutual TLS authentication, select the **Use Mutual TLS Authentication** check box to allow BEMS to respond to mutual TLS authentication requests. This step requires that the mutual TLS certificate is imported into BEMS. For instructions, see Import the mutual TLS certificates into the BEMS keystore.

Note: When you configure modern authentication, all nodes use the specified configuration.

- 9. If you use Passive Authentication, complete the following steps:
  - a) In the **Redirect URI** field, enter the URL that the IDP redirects the administrator to when the client app ID is authorized and the authentication tokens are provided. If you remotely log in to the computer that hosts the BEMS and perform the configuration from the computer's browser, enter https://localhost:8443/PassiveAuth), otherwise enter https://<FQDN of the computer that hosts the BEMS instance>:8443/PassiveAuth.

Note: The URI must be the same as the BEMS URI and whitelisted in the portal for Azure application ID.

- b) Click login.
- c) Enter the credentials for the service account.
- d) Click OK to acknowledge that the authentication tokens were obtained
- e) Important: BEMS doesn't automatically refresh the OAuth tokens. Repeat steps b to d to refresh the OAuth tokens. The tokens expiration time depends on your tenant policy (by default, the token expiration is 90 days). When the OAuth tokens expire, email notifications on the users' devices stop. The OAuth token expiration is displayed after you login to the IDP.
- **10.**Under the **Autodiscover and Exchange Options** section, complete one of the following actions. Most environments only require the default settings. Before modifying the settings, test the change in your environment.

| Task                      | Steps                                                                                                    |
|---------------------------|----------------------------------------------------------------------------------------------------|
| Override Autodiscover URL | If you select to override the autodiscover process, BEMS uses the override URL to obtain user information from Microsoft Office 365.                                                                              |
|                           | <ul> <li>a. Select the Override Autodiscover URL checkbox.</li> <li>b. In the Autodiscover URL field, type the autodiscover endpoint (for example, https://example.com/autodiscover/autodiscover.svc).</li> </ul> |

| Task                                                  | Steps                                                                                                    |
|-------------------------------------------------------|----------------------------------------------------------------------------------------------------|
| Autodiscover and Microsoft<br>Exchange Server options | <ul> <li>a. Select the Swap ordering of <domain.com>/autodiscover and autodiscover. <domain.com>/autodiscover check box to assist in resolving the autodiscover URL. Consider selecting this option if the order results in timeouts or other failures.</domain.com></domain.com></li> <li>b. Modify the TCP Connect timeout for Autodiscover url(milliseconds) field as required to prevent failures when autodiscovery takes too long. By default, the timeout is set to 120000. The recommended timeout is between 5000 milliseconds (5 seconds) and 120000 milliseconds (120 seconds).</li> <li>c. By default, the Enable SCP record lookup checkbox is selected. If you clear the checkbox, BEMS does not perform a Microsoft Active Directory lookup of Autodiscover URLs. This option is not available when Override Autodiscover URL is selected.</li> <li>d. Select the Use SSL connection when doing SCP lookup checkbox to allow BEMS to communicate with the Microsoft Active Directory using SSL. If you enable this feature, you must import the Microsoft Active Directory certificate to each computer that hosts an instance of BEMS. This option is not available when Override Autodiscover URL is selected.</li> <li>e. By default, the Enforce SSL Certificate validation when communicating with Microsoft Exchange and LDAP server check box is selected.</li> <li>f. By default, the Allow HTTP redirection and DNS SRV record checkbox is selected. If you clear the checkbox, you disable HTTP Redirection and DNS SRV record lookups for retrieving the Autodiscover URL when discover of user on all Microsoft Exchange errors checkbox to force BEMS to perform the autodiscover again for the user when Microsoft Office 365 returns an error message.</li> </ul> |
|                                                       |                                                                                                    |

**11.**In the **End User Email Address** field, type an email address to test connectivity to Microsoft Office 365 using the service account. You can delete the email address after you complete the test.

12.Click Save.

**After you finish:** If you selected **Client Certificate** authentication, you can view the certificate information. Click **Mail**. The following certificate information is displayed:

- Subject
- Issuer
- Validation period
- Serial number

# Obtain an Azure app ID for BEMS with credential or passive authentication

If you need to obtain multiple Azure app IDs (for example, Docs and BlackBerry Work), it is recommended that you create a separate app ID for each app.

- 1. Sign in to portal.azure.com.
- 2. In the left column, click Azure Active Directory.
- 3. Click App registrations.
- 4. Click New registration.
- 5. In the Name field, enter a name for the app.
- 6. Select a supported account type.
- 7. In the Redirect URI section, in the drop-down list, complete one of the following tasks. The Redirect URI is the URL that the user is redirected to after they successfully authenticate to the identity provider (IDP). Important: Make sure that the Redirect URL matches the URL to the dashboard or authentication might not work as expected.
  - For credential authentication, select Web and enter https://localhost:8443.
  - For passive authentication, select Public client/native (mobile & desktop) and enter the URL that you use to
    access the BEMS Dashboard.
    - If you access the BEMS Dashboard from the computer that hosts the BEMS instance, enter https://localhost:8443.
    - If you access the BEMS Dashboard remotely, enter https://<FQDN of the computer that hosts the BEMS instance>:8443.
- 8. Click Register. The new registered app appears.
- 9. In the Manage section, click API permissions.
- 10.In the Configured permissions section, if Microsoft Graph is listed, click Microsoft Graph. If it is not listed, add Microsoft Graph.

11.Set the following permissions:

- For Microsoft Exchange Web Services: Access mailboxes as the signed-in user via Exchange Web Services (EWS > EWS.AccessAsUser.All)
- For Microsoft Graph: For Sign in and read user profile (User > User.Read).

12. Click one of the following:

- If the Microsoft Graph API permission existed in the API permissions list, click **Update permissions**.
- If you needed to add the Microsoft Graph API permission, click Create.
- 13.Click Grant admin consent. Click Yes.

Important: This step requires tenant administrator privileges.

**14.**To allow autodiscovery to function as expected, set the authentication permissions.

- a) In the Manage section, click Authentication.
- b) Under the Allow public client flows section, select Yes to Enable the following mobile and desktop flows.
- c) Click Save.
- **15.**Click **Overview**. Copy the **Application (client) ID**. The Application (client) ID is displayed in the main **Overview** page for the specified app. This is used as the **Client application ID** when you enable modern authentication and configure BEMS to communicate with Microsoft Office 365.

# Obtain an Azure app ID for BEMS with certificate-based authentication

If you need to obtain multiple Azure app IDs (for example, Docs and BlackBerry Work), it is recommended that you create a separate app ID for each app.

1. Sign in to portal.azure.com.

- 2. In the left column, click Azure Active Directory.
- 3. Click App registrations.
- 4. Click New registration.
- 5. In the Name field, enter a name for the app.
- **6.** Select a supported account type.
- Optionally, in the Redirect URI section, in the drop-down list, select Public/client (mobile & desktop) and enter http://<name of the app given in step 5>.

This app is a daemon, not a web app, and does not have a sign-on URL.

8. Click **Register**. The new registered app appears.

9. In the Manage section, click API permissions.

10.Click Add a permission.

11.In the Select an API section, click APIs my organization uses.

12.Click Office 365 Exchange Online.

13.Set the following permissions for Office 365 Exchange Online:

• Application permissions: Use Exchange Web Service with full access to all mailboxes (full\_access\_as\_app)

14.Click Add permissions.

15. Click Microsoft Graph. If the Microsoft Graph API permission is not listed, add it.

16.Set the following permission for Microsoft Graph.

• Delegated permissions: Sign in and read user profile (User > User.Read)

#### 17.Click Add permissions.

#### 18.Click Grant admin consent.

19.Click Yes.

20.Click Overview to view the app that you created in step 5. Copy the Application (client) ID. The Application (client) ID is displayed in the main Overview page for the specified app. This is used as the Client application ID in the BEMS dashboard when you enable modern authentication and configure BEMS to communicate with Microsoft Office 365.

After you finish: Associate a certificate with the Azure app ID for BEMS

## Associate a certificate with the Azure app ID for BEMS

You can request and export a new client certificate from your CA server or use a self-signed certificate. The private key must be in .pfx format to upload to the BEMS dashboard. The public key can be exported as a .cer or .pem file to upload to Microsoft Azure. For more information, see Enable modern authentication for the Mail service in BEMS.

1. Complete one of the following tasks:

Certificate

Task

| If you are using an<br>existing CA server | a. | Request the certificate. The certificate that you request must include the app name in the subject of the certificate. Where <i><app name=""></app></i> is the name you assigned the app in step 5 of Obtain an Azure app ID for BEMS with certificate-based authentication. |
|-------------------------------------------|----|----------------------------------------------------------------------------------------------------|
|                                           | b. | Export the public key of the certificate as a .cer or .pem file. The public key is used for the Azure app ID that is created.                                                                                                    |
|                                           | C. | Export the private key of the certificate as a .pfx file. The private key is imported to the BEMS dashboard.                                                                                                    |

If you are using a self**a.** Create a self-signed certificate using the New-SelfSignedCertificate signed certificate command. For more information, visit docs.microsoft.com and read New-SelfSignedCertificate. 1. On the computer running Microsoft Windows, open the Windows PowerShell. 2. Enter the following command: \$cert=New-SelfSignedCertificate -Subject "CN=<app name>" -CertStoreLocation "Cert: \CurrentUser\My" -KeyExportPolicy Exportable -KeySpec Signature. Where <app name> is the name you assigned the app in step 5 of Obtain an Azure app ID for BEMS with certificate-based authentication. The certificate that you request must include the Azure app name in the subject field. 3. Press Enter. **b.** Export the public key from the Microsoft Management Console (MMC). Make sure to save the public certificate as a .cer or .pem file. The public key is used for the Azure app ID that is created. 1. On the computer running Windows, open the Certificate Manager for the logged in user. 2. Expand Personal. 3. Click Certificates. 4. Right-click the <user>@<domain> and click All Tasks > Export. 5. In the Certificate Export Wizard, click No, do not export private key. 6. Click Next. 7. Select Base-64 encoded X.509 (.cer). Click Next. 8. Provide a name for the certificate and save it to your desktop. 9. Click Next. 10.Click Finish. 11.Click OK. c. Export the private key from the Microsoft Management Console (MMC). Make sure to include the private key and save it as a .pfx file. For instructions, visit docs.microsoft.com and read Export a Certificate with the Private Key. The private key is imported to the BEMS dashboard. 1. On the computer running Windows, open the Certificate Manager for the logged in user. 2. Expand Personal. 3. Click Certificates. 4. Right-click the <user>@<domain> and click All Tasks > Export. 5. In the Certificate Export Wizard, click Yes, export private key... 6. Click Next. 7. Select Personal Information Exchange – PKCS #12 (.pfx). Click Next. 8. Select the security method. 9. Provide a name for the certificate and save it to your desktop. 10.Click Next. 11.Click Finish. 12.Click OK.

**2.** Upload the public certificate (.pem or .cer file) that you exported in step 1 to associate the certificate credentials with the Azure app ID for BEMS.

- a) In portal.azure.com, open the <*app name*> you assigned the app in step 5 of Obtain an Azure app ID for BEMS with certificate-based authentication.
- b) Click Certificates & secrets.
- c) In the Certificates section, click Upload certificate.
- d) In the Select a file search field, navigate to the location where you exported the certificate in step 2.
- e) Click Add.

### Import the trusted mutual TLS certificates into the BEMS keystore

In environments where the metadata endpoint is protected by mutual TLS authentication, you must import the mutual TLS certificate into the BEMS keystore. Adding this certificate allows BEMS respond to mutual TLS verification requests as required. Use DBManager to import the certificates. By default, DBManager is located in the installation folder at *<drive>*:\GoodEnterpriseMobilityServer\GoodEnterpriseMobilityServer\DBManager.

**Before you begin:** Save a copy of the .pfx certificate that you exported from the Certificate Authority to a convenient location on the computer that hosts BEMS.

- 1. On the computer that hosts the on-premises BEMS, verify that the PATH System variable includes the path to the JAVA directory.
  - a) In a command prompt, type set | findstr "Path".
  - b) Press Enter.
- 2. Import the mutual TLS certificate.
  - a) On the computer that hosts BEMS, in a command prompt run as administrator, navigate to DBManager.
  - b) Type,tools\dbmanager\target>java -classpath "\*" com.good.tools.db.client.Client -dbHost "localhost" -dbName "BEMS\_DB\_name" -dbType sqlserver -action addprivatekey -keyPassword "password" -p12File "<certificate\_file-path>/<file name>.pfx" -alias "mutualTLS" -tenantId "default" -integratedAuth true
- 3. In the Windows Service Manager, restart the Good Technology Common Services service.
- 4. Repeat step 4 on each computer that hosts the BEMS-Mail component.

# Enable modern authentication for the Docs service in BEMS

Depending on your environment, configure the following:

- Enable modern authentication for Microsoft SharePoint Online
- Steps to deploy Azure IP Rights Management Services support for the Docs service

## **Configuring Docs for Rights Management Services**

Active Directory Rights Management Services (AD RMS) and Azure-IP RMS from Microsoft allows documents to be protected against access by unauthorized people by storing permissions to the documents in the document file itself. Access restrictions can be enforced wherever the document resides or is copied or forwarded to. For documents to be protected with AD RMS or Azure-IP RMS, the app that the document is associated with must be RMS aware. For more information about AD RMS and Azure-IP RMS, visit Comparing Azure Information Protection and AD RMS.

Note: For this release, BEMS doesn't support both the AD RMS and Azure-IP RMS in the same environment.

Support for RMS protected documents is provided through two methods:

- In Docs and BlackBerry Work, support for RMS protected documents is provided through the Microsoft Office Web Apps and Office Online Server with viewing and editing enabled through the BlackBerry Access browser. Note that while BlackBerry Access browser is a BlackBerry Dynamics app with all the secure features it provides, it has only partial support for RMS features.
- In BlackBerry Work, support for RMS protected documents is provided directly in BlackBerry Work and through BlackBerry Work.

The following table compares the features of RMS protected documents in BlackBerry Work and through BlackBerry Access. These features require a client that is RMS aware.

|          | RMS protected documents directly in<br>BlackBerry Work                                                                                                    | RMS protected documents through<br>BlackBerry Access                                                                             |
|----------|----------------------------------------------------------------------------------------------------|----------------------------------------------------------------------------------------------------|
| Features | <ul> <li>View protected documents directly in<br/>BlackBerry Work.</li> <li>Protect unprotected documents in<br/>BlackBerry Work.</li> <li>Change permissions for documents in<br/>BlackBerry Work.</li> <li>Upload a new file and save it as<br/>protected. This feature requires BlackBerry<br/>Work app 2.18 or later.</li> </ul> | <ul> <li>View and edit protected documents in<br/>Docs and BlackBerry Work through the<br/>BlackBerry Access browser.</li> </ul> |

| RMS prote                                                           | cted documents directly in                                                                                                    | RMS protected documents through                                                                                                    |                                                                 |
|---------------------------------------------------------------------|----------------------------------------------------------------------------------------------------|----------------------------------------------------------------------------------------------------|-----------------------------------------------------------------|
| BlackBerry                                                          | Work                                                                                                    | BlackBerry Access                                                                                                    |                                                                 |
| Security • Users ca<br>web clip<br>shared v<br>apps. M<br>the Black | an save what is on screen as a<br>b and this screenshot file can be<br>with other BlackBerry Dynamics<br>litigation is to disable web clips in<br>ckBerry Access policy. | <ul> <li>Share the Microsoft Office Web Apps or Office Online Server URL that is used to render the document viewing or editing with other BlackBerry Dynamics apps. T URL expires in thirty minutes but during this time, other BlackBerry Dynamics apps might be able to access it without any authentication. For example, if it is shared with BlackBerry Work, the URL carbe emailed to others. If it is shared with a BlackBerry Dynamics app that allows printing, then the page that is rendered might be printed. Mitigation would be to enable user agent in the BlackBerry Access policy and then use it to create filtering rules in the Microsoft Office Web Apps or Office OnlineServer so that only BlackBerry Access is able to access the URL. The Microsoft IIS URL Rewrite extension can be used to create the rule.</li> <li>Users can save what is on screen as a web clip and this screenshot file can be shared with other BlackBerry Dynamics apps. Mitigation is to disable web clips BlackBerry Access policy.</li> <li>When editing a document, by default, cor and paste of content would be possible default polices only within the BlackBerry Dynamics apps. Mitigation is to disable web clips BlackBerry Access policy.</li> </ul> | he<br>an<br>t<br>s<br>ss.<br>in<br>py<br>by<br>ry<br>t.<br>ort. |

#### Steps to deploy Azure IP Rights Management Services support for the Docs service

When you configure Azure IP RMS support for the Docs service, you complete the following steps:

| Step | Action                                                                                                    |
|------|----------------------------------------------------------------------------------------------------|
| 1    | On the computer that hosts BEMS, install the Rights Management Services Client 2.1. To download the client, visit www.microsoft.com/downloads and search for ID=38396. |
| 2    | Obtain an Azure app ID for the BEMS-Docs component service.                                                                                                    |

| Step | Action                                                                                                    |
|------|----------------------------------------------------------------------------------------------------|
| 3    | If necessary, migrate any labels that you need in the environment.                                                                                                    |
|      | <b>Note:</b> BEMS-Docs service only supports migrated unified labels. For instructions to migrate labels, visit https://docs.microsoft.com/en-us/azure/information-protection/configure-policy-migrate-labels.                                |
| 4    | Convert protections templates to labels. For more information about converting templates to labels, visit https://docs.microsoft.com/en-us/azure/information-protection/configure-policy-templates and read "To convert templates to labels". |
| 5    | Configure the Docs security settings                                                                                                    |

#### Obtain an Azure app ID for the BEMS-Docs component service

When your environment is configured for Microsoft SharePoint Online, Microsoft OneDrive for Business, or Microsoft Azure-IP you must register the BEMS component services in Azure. You can register one or more of the services in Azure. In this task, the Docs services and Microsoft Azure-IP are registered in Azure.

Before you begin: To grant permissions, you must use an account with tenant administrator permissions.

- 1. Sign in to portal.azure.com.
- 2. In the left column, click Azure Active Directory.
- 3. Click App registrations.
- 4. Click New registration.
- 5. In the Name field, enter a name for the app. For example, AzureAppIDforBEMS.
- 6. Select a supported account type.
- 7. In the Redirect URI drop-down list, select Web and enter https://localhost:8443.
- 8. Click Register.
- Record the Application (client) ID. This is used as the BEMS Service Azure Application ID value for the Docs > Settings service in the BEMS dashboard.
- 10.In the Manage section, click API permissions.
- 11.Click Add a permission.
- 12.Complete one or more of the following tasks:

| Service                                                                                                    | Permissions                                                                                                    |
|----------------------------------------------------------------------------------------------------|----------------------------------------------------------------------------------------------------|
| If you configure BEMS-<br>Docs to use Microsoft<br>SharePoint Online or<br>Microsoft OneDrive for<br>Business | <ul> <li>a. Search for and click SharePoint.</li> <li>b. Set the following permissions: <ul> <li>In application permissions, clear all of the permissions.</li> <li>Click Application permissions.</li> <li>Click expand all. Make sure that all options are cleared.</li> <li>In delegated permissions, select the Read and write items and item lists in all site collections checkbox. None. Clear the check boxes for all options.</li> <li>Delegated permissions Select the Read and write items and lists in all site collections checkbox. (AllSite &gt; AllSites.Manage)</li> <li>c. Click Add permissions.</li> </ul> </li> </ul>                                                                               |
| If you use Microsoft<br>Azure-IP                                                                              | <ul> <li>a. Click Microsoft Graph. If Microsoft Graph is not listed, add Microsoft Graph.</li> <li>b. Set the following permissions: <ul> <li>In application permissions, select the Read directory data checkbox (Directory &gt; Directory.Read.All).</li> <li>In delegated permissions, select the Read directory data checkbox (Directory &gt; Directory.Read.All).</li> </ul> </li> <li>c. Click Update permissions.</li> <li>d. Add a permission.</li> <li>e. In the Select an API section, click Azure Rights Management Services. Set the following permissions:</li> </ul>                                                                                                    |
|                                                                                                    | <ul> <li>In application permissions, select all of the permissions.</li> <li>1. Click Application permissions.</li> <li>2. Make sure that all Content options are selected.</li> <li>In delegated permissions, select the user_impersonation checkbox.</li> <li>f. Click Add permissions.</li> <li>g. Click Add a permission.</li> <li>h. In the Select an API section, click APIs my organization uses.</li> <li>i. Search for and click Microsoft Information Protection Sync Service. Set the following permission:</li> <li>In delegated permissions, select the Read all unified policies a user has access to checkbox (UnifiedPolicy &gt; UnifiedPolicy.User.Read).</li> <li>j. Click Add permissions.</li> </ul> |

13. Wait a few minutes, then click Grant admin consent. Click Yes.

Important: This step requires tenant administrator privileges.

**14.**To allow autodiscovery to function as expected, set the authentication permissions. Complete the following steps:

a) In the Manage section, click Authentication.

b) Under the Allow public client flows section, select Yes to Enable the following mobile and desktop flows.

c) Click Save.

**15.**Define the scope and trust for this API. In the **Manage** section, click **Expose an API**. Complete the following tasks.

| Task                     | Steps                                                                                                    |
|--------------------------|----------------------------------------------------------------------------------------------------|
| Add a scope              | <ul> <li>The scope restricts access to data and functionality protected by the API.</li> <li>a. Click Add a scope.</li> <li>b. Click Save and continue.</li> <li>c. Complete the following fields and settings:</li> </ul>                                                                                                    |
|                          | <ul> <li>Scope name: Provide a unique name for the scope.</li> <li>Who can consent: Click Admins and user.</li> <li>Admin consent display name: Enter a descriptive name.</li> <li>Admin consent description: Enter a description for the scope.</li> <li>State: Click Enabled. By default, the state is enabled.</li> <li>d. Click Add Scope.</li> </ul> |
| Add a client application | Authorizing a client application indicates that the API trusts the application and users shouldn't be prompted for consent.                                                                                                    |
|                          | <ul> <li>a. Click Add a client application.</li> <li>b. In the Client ID field, enter the client ID that you recorded in step 9 above.</li> <li>c. Select the Authorized scopes checkbox to specify the token type that is returned by the service.</li> <li>d. Click Add application.</li> </ul>                                                         |

16.In the Manage section, click Certificates & secrets and add a client secret. Complete the following steps:

- a) Click New client secret.
- b) In the **Description** field, enter a key description up to a maximum of 16 characters including spaces.
- c) Set an expiration date (for example, In 1 year, In 2 years, Never expires).
- d) Click Add.
- e) Copy the key Value.

**Important:** The Value is available only when you create it. You cannot access it after you leave the page. This is used as the **BlackBerry BEMS Connect/Presence Service App Key** value in the BEMS-Connect and BEMS-Presence services and **BEMS Service Application Key** in the BEMS-Docs service in the BEMS Dashboard. This is used as the **BEMS Service Application Key** in the BEMS-Docs service in the BEMS Dashboard.

#### **Configure the Docs security settings**

Docs security settings control acceptable Microsoft SharePoint Online domains, the URL of the approved Microsoft Office Web Apps (OWAS) and Office Online Server, the appropriate LDAP domains to use, whether you want to use Kerberos constrained delegation for user authentication, and Azure-IP authentication. Delegation allows a service to impersonate a user account to access resources throughout the network. Constrained delegation limits this trust to a select group of services explicitly specified by a domain administrator.

Before you begin: Verify that one or more of the following are configured in your environment:

- Kerberos constrained delegation for the BlackBerry Docs service is configured in your environment. For instructions, see Configuring Kerberos constrained delegation for the Docs service.
- Resource-based Kerberos constrained delegation for the BlackBerry Docs service is configured in your environment. For instructions, see Configuring resource based Kerberos constrained delegation for the Docs service.

- Your environment is configured to use Azure-IP, have the following information. For instructions, see Obtain an Azure app ID for the BEMS-Docs component service.
  - Azure Tenant Name
  - BEMS Service Azure Application ID
  - BEMS Service Azure Application Key
- Optionally, you can configure BEMS to allow users to authenticate to Microsoft SharePoint Online with an email address that is different from the email address that was used to install and activate BlackBerry Work. For instructions, see Enable the use of an alternate email address to authenticate to BEMS-Docs.
- 1. In the BlackBerry Enterprise Mobility Server Dashboard, under BlackBerry Services Configuration, click Docs.
- 2. Click Settings.
- **3.** Select the **Enable Kerberos Constrained Delegation** checkbox to allow Docs to use Kerberos constrained delegation.
- 4. Separated by a comma, enter each of the Microsoft SharePoint Online domains you plan to make available. For more information, see "Configuring support for Microsoft SharePoint Online and Microsoft OneDrive for Business" in the BlackBerry Docs configuration content.
- 5. Enter the URL for your approved Office Web App or Office Online Server.
- 6. Provide your Microsoft Active Directory user domains (separated by commas), then enter the corresponding LDAP Port. LDAP (Lightweight Directory Access Protocol) is used to look up users and their membership in user groups.
- 7. Select the Use SSL for LDAP checkbox for secure communication with your Microsoft Active Directory servers.
- **8.** Add the **Workspaces Public Key**. Adding the public key allows BEMS and the BlackBerry Workspaces server to communicate with each other. For more information about locating the public key, contact BlackBerry Technical Support Services.
- 9. Select the Enable Azure Information Protections check box to allow Docs to authenticate to Azure-IP. Complete the Azure registration fields to authenticate Docs to Azure-IP to allow the Docs to decrypt protected documents and confirm the rights any given user has on a document. For instructions about obtaining the Azure registration fields, see Obtain an Azure app ID for the BEMS-Docs component service.

10.Click Save.

11.Restart the Good Technology Common Services service for the changes to take effect.

## **Enable modern authentication for Microsoft SharePoint Online**

You can also enable modern authentication for Microsoft SharePoint Online when you have Microsoft SharePoint configured in your environment.

**Before you begin:** If you enable modern authentication, configured the Azure registration in the **Docs > Settings** screen. For more information, see Configure the Docs security settings.

- 1. In the BlackBerry Enterprise Mobility Server Dashboard, under BlackBerry Services Configuration, click Docs.
- 2. Click Storages.
- 3. Click the storage name SharePoint Online.
- 4. If this is a new installation, the following settings are selected by default:
  - Authentication Provider drop-down list: Modern. For information about authentication providers and the storage provider that each can be used for, see 'Authentication providers' in the BlackBerry Docs Service Configuration content.
  - Use Azure registration from Settings check box is selected. SharePoint uses the Azure registration settings that are specified in the Docs > Settings screen. For more information, see Configure the Docs security settings.

- 5. If you upgraded from BEMS 2.10 or earlier and modern authentication was configured, no additional actions are required. Optionally, select the Use Azure registration from Settings check box for SharePoint to use the Azure registration settings that are specified in the Docs > Settings screen. For more information, see Configure the Docs security settings.
- 6. To make the storage available on user devices, select the select the Enable Storage checkbox.

**Note:** It may take up to an hour or a restart of the apps for storage changes to take effect on users' devices. It may take up to five minutes for the changes to take effect on the server. Enabling and disabling storage providers on this page affects what storage resources are visible at any given time for users, but it has no such impact on the server. If this option is not selected, users can't access the fileshare and receive the following error message on the device: **Data sources could not be retrieved. Unable to connect to the server**.

#### After you finish:

Add repositories in the storage added. For more information, see Managing Repositories.

### Enable the use of an alternate email address to authenticate to BEMS-Docs

You can configure BEMS to allow users to authenticate to Microsoft SharePoint Online with an email address that is different from the email address that was used to install and activate BlackBerry Work. Complete this task only if your environment is configured to use one of the following:

- If your environment is configured to use Windows authentication, you can configure BEMS to use the UserPrincipalName (UPN), email address or any other Active Directory attribute to authenticate to Microsoft SharePoint Online. By default, the UserPrincipalName attribute is used.
- If your environment uses modern authentication, you can configure BEMS to disable validating the email address when users authenticate to Microsoft SharePoint Online or the environment uses Azure-IP.
- 1. Sign in to the computer that is running the BEMS-Docs service.
- 2. In a browser, open the BEMS Karaf Console Configuration web site. Type https://localhost:8443/ system/console/configMgr and login as administrator with the appropriate Microsoft Active Directory credentials.
- 3. On the menu, click Main > Gogo.
- 4. In the command, type one of the following commands:

| Task                                                      | Attribute                                    | Description                                                                                                    |
|-----------------------------------------------------------|----------------------------------------------|----------------------------------------------------------------------------------------------------|
| Authenticate to Microsoft<br>SharePoint Online using mail | docs:config<br>SAMLUsernameAttribute<br>mail | Allows users to use their email<br>address to authenticate to Microsoft<br>SharePoint Online instead of the user's<br>userPrincipalName. |
|                                                           |                                              | To use the users' UPN again to<br>authenticate, type docs:config<br>SAMLUsernameAttribute<br>UserPrincipalName                           |

| Task                                                                                                    | Attribute                                     | Description                                      |
|----------------------------------------------------------------------------------------------------|-----------------------------------------------|--------------------------------------------------|
| Disable user validation when<br>authenticating to one of the<br>following:                                     | docs:config<br>modernauth.uservalidation<br>1 | Disables validation of the user's email address. |
| <ul> <li>Microsoft SharePoint<br/>Online configured for<br/>modern authentication</li> <li>Azure-IP</li> </ul> |                                               |                                                  |

5. Close the browser.

# **Configure BlackBerry Work for Windows and macOS app settings for Office 365 modern authentication**

- 1. On the menu bar, click Apps.
- 2. Click the BlackBerry Access app.
- 3. On the BlackBerry Dynamics tab, in the App configuration table, click +.
- **4.** Type a name for the app configuration.
- 5. On the BlackBerry Work (Mac and Win) settings tab, configure the following settings:
  - a) Select the Use Office 365 Modern Authentication option.
  - b) In the Office 365 Resource field, specify the URL of the Microsoft Exchange Online server. In the Redirect URI field, specify the URI that you entered in the Microsoft Azure portal. In most configurations, this field should be left blank.
  - c) In the **Office 365 Tenant ID** field, specify the tenant ID of Office 365 server that you want BlackBerry Work to connect to during setup.
  - d) In the **Azure App ID** field, specify the Microsoft Azure app ID for BlackBerry Work. For information on how obtain an Azure ID, see Obtain an Azure app ID for BlackBerry Work for Windows and macOS. In most configurations, this field should be left blank.
- **6.** Optionally, configure any other settings. See app configuration settings for a description of all of the settings that you can configure.
- 7. Click Save.

### **Obtain an Azure app ID for BlackBerry Work for Windows and macOS**

If you are configuring Office 365 settings in the app configuration for BlackBerry Work, you may need to obtain and copy the Azure app ID for BlackBerry Work for Windows and macOS.

**Note:** If you have already created an Azure app ID for BlackBerry Work for iOS and BlackBerry Work for Android, make sure that you do not use the same Azure app ID for for BlackBerry Work for Windows and macOS. BlackBerry Work for Windows and macOS need their own Azure app ID.

- 1. Log on to portal.azure.com.
- 2. In the left column, click Azure Active Directory.
- 3. Click App registrations.
- 4. Click New registration.
- 5. In the Name field, enter a name for the app. This is the name that users will see.
- 6. Select a supported account type.
- 7. In the Redirect URI drop-down list, select Public client (mobile & desktop). and enter chrome-extension://glilhfdenplejncjmngdaojopbobomfa/login.html
- 8. Click Register.
- 9. In the Manage section, click API permissions.
- 10.Click Add a permission.
- 11.In the Select an API section, click the Microsoft APIs tab.
- 12.Select Exchange.

**13.**If your environment is using Office 365 Exchange Online, set the following permissions:

Delegated permissions: Access mailboxes as the signed-in user via Exchange Web Services (EWS > EWS.AccessAsUser.All).

#### 14.Click Add permissions.

15. Click Microsoft Graph. If Microsoft Graph is not listed, add Microsoft Graph.

16.Set the following permissions for Microsoft Graph:

- Delegated permissions
  - Sign in and read user profile (User > User.Read)
  - Send mail as a user (Mail > Mail.Send)

17.Click one of the following:

- If Microsoft Graph existed in the API permissions list, click **Update permissions**.
- If you needed to add Microsoft Graph, click Create.
- **18.**Click **Grant Permissions** to apply the permissions for the app. These settings will not be applied to the app until you have granted the updated permissions.

19.Click Yes.

You can now copy the Application ID for the app that you created. In the **Manage** section, click **Overview**. It is located under the name of the app, in the Application ID field.

# **Configure BlackBerry Notes and BlackBerry Tasks app settings for Office 365 modern authentication**

- 1. On the menu bar, click Apps.
- 2. Click the BlackBerry Notes or BlackBerry Tasks app.
- 3. On the BlackBerry Dynamics tab, in the App configuration table, click +.
- **4.** Type a name for the app configuration.
- 5. In the Microsoft Office 365 Modern Auth Settings section, configure options for Microsoft Office 365. If selected, specify the following:
  - a) Select the Use Office 365 Modern Authentication option to use modern authentication instead of basic authentication. Modern authentication enables BlackBerry Notes and BlackBerry Tasks to use sign-in features such as multi-factor authentication, SAML-based third-party identity providers, and smart card and certificate-based authentication.
  - b) In the Office 365 Sign On URL field, specify the web address that BlackBerry Notes or BlackBerry Tasks should use when signing in to Office 365. If you do not specify a value, BlackBerry Notes or BlackBerry Tasks will use https://login.microsoftonline.com during setup. In most configurations, this field should be left blank.
  - c) In the **Office 365 Tenant ID** field, specify the tenant ID of the Microsoft Office 365 server that you want BlackBerry Notes or BlackBerry Tasks to connect to during setup.
  - d) In the Azure App ID field, specify the Microsoft Azure app ID for BlackBerry Notes or BlackBerry Tasks. It is the same Azure App ID as the one you used for BlackBerry Work. For information on how obtain an Azure app ID, see Obtain an Azure app ID for BlackBerry Tasks and BlackBerry Notes.
  - e) In the **Office 365 Resource** field, specify the URL of the Microsoft Exchange Online server. In most configurations, this field should be left blank.
  - f) In the **Redirect URI** field, specify the URI that you entered in the Microsoft Azure portal. In most configurations, this field should be left blank.
  - g) Select the Proxy Office 365 Modern Authentication requests (Android only) setting to force all Office 365 modern authentication requests to go through the BlackBerry Proxy instead of connecting directly to the Internet. This setting should be enabled if your authentication server (for example, Active Directory Federation Services (ADFS) server) is not published externally to the internet. If your authentication server is published externally, this setting is optional.
- 6. Click Save.

## **Obtain an Azure app ID for BlackBerry Tasks and BlackBerry Notes**

If you are configuring Office 365 settings in the app configuration for BlackBerry Tasks and BlackBerry Notes, you may need to obtain and copy the Azure app IDs for BlackBerry Tasks and BlackBerry Notes.

- 1. Log on to portal.azure.com.
- 2. In the left column, click Azure Active Directory.
- 3. Click App registrations.
- 4. Click New registration.
- 5. In the Name field, enter a name for BlackBerry Tasks. This is the name that users will see.
- 6. Select a supported account type.
- 7. In the Redirect URI drop-down list, select Public client (mobile & desktop) and enter com.blackberry.work://connect/0365/redirect
- 8. Click Register.

9. In the Manage section, click API permissions.

#### 10.Click Add a permission.

#### 11.In the Select an API section, click the Microsoft APIs tab.

12. If your environment is using Office 365 Exchange Online, set the following permissions:

Delegated permissions: Access mailboxes as the signed-in user via Exchange Web Services (EWS > EWS.AccessAsUser.All)

#### 13.Click Add permissions.

**14.**Click **Grant Permissions** to apply the permissions for the app. These settings will not be applied to the app until you have granted the updated permissions.

#### 15.Click Yes.

You can now copy the Application ID for the app that you created for BlackBerry Tasks. In the **Manage** section, click **Overview**. It is located under the name of the app, in the Application (client) ID field. Repeat the steps for BlackBerry Notes.

## **Configuring Good Enterprise Services in BlackBerry UEM or Good Control**

When you configure Good Enterprise Services in your environment, you perform the following actions:

- 1. Verify the Good Enterprise Services app is available in BlackBerry UEM.
- 2. Add BEMS to the Good Enterprise Services entitlement app.
- **3.** Add the Good Enterprise Services entitlement app to users. You can use one or more of the following options. For instructions, see the BlackBerry UEM Administration content.
  - Apply the app directly by completing one of the following tasks:
    - Assign the entitlement app to a user group
    - Assign the entitlement app to a user account
  - Assign the entitlement app to an app group. Then complete one of the following tasks:
    - Assign the app group to a user group
    - Assign the app group to a user account

### Verify that Good Enterprise Services are available in BlackBerry UEM

- 1. Log in to the BlackBerry UEM console.
- 2. On the menu bar, click Apps.
- 3. Search for Good Enterprise Services.

## Add the BEMS instance to the Good Enterprise Services and BlackBerry Work entitlement app

You must add the BEMS instance to the Good Enterprise Services entitlement app to allow users to use the services. You must also add the BEMS instance to allow users to receive email notifications. If the BEMS instance is not added to the BlackBerry Work entitlement app, users receive email messages, but do not receive the notifications when the email messages are received. For more information about configuring your environment to support BlackBerry Dynamics apps, making the apps available to users, and configuring the app settings, see the BlackBerry Work, Tasks, and Notes administration content.

- 1. On the menu bar, click Policies and Profiles.
- 2. Click Networks and connections > BlackBerry Dynamics connectivity.
- 3. Click + to create a new connectivity profile or click the Default connectivity profile to edit it.
- 4. Complete one of the following tasks:

| Task              | Steps                                                                                                    |
|-------------------|----------------------------------------------------------------------------------------------------|
| Route all traffic | Select the <b>Route all traffic</b> checkbox to specify whether all BlackBerry<br>Dynamics app data is routed through the BlackBerry Proxy. For more<br>information about the BlackBerry Dynamics connectivity profile<br>settings, see the Managing BlackBerry Dynamics apps content. |

| Task                                               | Steps                                                                                                    |
|----------------------------------------------------|----------------------------------------------------------------------------------------------------|
| Add the BEMS instance to the<br>Additional servers | <ul> <li>a. In the Additional servers section, click +.</li> <li>b. In the Server field, specify the FQDN of the BlackBerry Enterprise Mobility Server.</li> <li>c. In the Port field, specify the port for the BlackBerry Enterprise Mobility Server. By default, the port number is 8443.</li> <li>d. In the Primary BlackBerry Proxy cluster drop-down list, select the name of the BlackBerry Proxy cluster that you want to set as the primary cluster.</li> <li>e. If necessary, in the Secondary BlackBerry Proxy cluster drop-down list, select the name of the BlackBerry Proxy cluster that you want to set as the secondary cluster.</li> </ul> |

#### 5. Click Save.

- 6. Add the BEMS instance to the Good Enterprise Services entitlement app.
  - <sup>a)</sup> In the **App servers** section, click +.
  - b) Click Add.
  - c) Search for and select Good Enterprise Services.
  - d) Click Save.
  - e) In the App servers for Good Enterprise Services, click +.
  - f) In the Server field, specify the FQDN of the BlackBerry Enterprise Mobility Server.
  - g) In the **Port** field, specify the port of the BlackBerry Proxy cluster that is used to access the BlackBerry Enterprise Mobility Server.
  - h) In the **Priority** drop-down list, select the priority of the BlackBerry Proxy cluster that must be used to reach the domain.
  - i) If necessary, in the **Secondary BlackBerry Proxy cluster** drop-down list, select the name of the BlackBerry Proxy cluster that you want to set as the secondary cluster.
  - j) Click Save.
- 7. Add the BEMS instance to the BlackBerry Work entitlement app.
  - a) In the **App servers** section, click +.
  - b) Click Add.
  - c) Search for and select BlackBerry Work.
  - d) Click Save.
  - e) In the App servers for BlackBerry Work, click +.
  - f) In the Server field, specify the FQDN of the BlackBerry Enterprise Mobility Server.
  - g) In the **Port** field, specify the port of the BlackBerry Proxy cluster that is used to access the BlackBerry Enterprise Mobility Server.
  - h) In the **Priority** drop-down list, select the priority of the BlackBerry Proxy cluster that must be used to reach the domain.
  - i) If necessary, in the **Secondary BlackBerry Proxy cluster** drop-down list, select the name of the BlackBerry Proxy cluster that you want to set as the secondary cluster.
  - j) Click Save.
- 8. To save the updates to the existing profile, click Save.
- 9. To save the settings and add the new profile, click Add.

**After you finish:** Assign the entitlements to users. You can use one or more of the following options. For instructions, see the BlackBerry UEM Administration content.

- Apply the app directly by completing one of the following tasks:
  - Assign the entitlement app to a user group
  - Assign the entitlement app to a user account
- Assign the entitlement app to an app group. Then complete one of the following tasks:
  - Assign the app group to a user group
  - Assign the app group to a user account

## **Additional configuration options**

Active Directory Federation Services supports multiple types of authentication, including forms-based authentication and Windows Integrated Authentication.

To support Windows Integrated Authentication prompts, BlackBerry Work must be BlackBerry Work 3.2 or later. Alternatively, you can configure Kerberos Constrained Delegation to suppress the password prompt. In some cases, the authentication server might need to be configured to allow BlackBerry Dynamics clients to use Windows Integration instead of Forms Based Integration. For more information about configuring the authentication server to use Windows Integration, contact your authentication service provider vendor.

For instructions on how to configure your environment, refer to the following:

- · Configuring intranet forms-based authentication for devices that do not support WIA
- Configure single sign-on for BlackBerry Access in BlackBerry UEM
- Configure Kerberos Constrained Delegation for BlackBerry Dynamics apps

## Configure single sign-on for BlackBerry Access in BlackBerry UEM

You can enable single sign-on for BlackBerry Access in an environment that's already set up for Microsoft Office 365 with Microsoft Active Directory Federation Services and single sign-on.

#### Before you begin:

- Configure single sign-on in Office 365 with Active Directory Federation Services version 2.0 or 3.0, relying on Windows Authentication and Kerberos.
- Configure BlackBerry UEM for Kerberos constrained delegation.
- Verify that the "Identify BlackBerry Access in User Agent" app setting is selected in BlackBerry UEM.
- 1. Verify the SPN for Active Directory Federation Services. For Active Directory Federation Services to use Kerberos, the Active Directory Federation Services service must have registered an SPN. This SPN should already be registered by the prerequisite Active Directory Federation Services configuration in Office 365.
  - a) Open a command prompt on a computer with Active Directory RSAT tools installed.
  - b) Enter the command: setspn -q HOST/fqdn.of.adfs.server where fqdn.of.adfs.server is the FQDN of your Active Directory Federation Services server.

This command exposes the name service account that serves Active Directory Federation Services. For a safer form of delegation (HOST allows any protocol, only HTTP is needed) you might want to register the HTTP SPN of the Active Directory Federation Services service account with the following command: setspn -S
HTTP/fqdn.of.adfs.serverADFS\_service\_account, where ADFS\_service\_account is the name of the Active Directory Federation Services service account shown in the previous command.

- 2. Enable the User Agent in Active Directory Federation Services. By default, Active Directory Federation Services allows only known user agents to use Windows Authentication. All other user agents are considered external and are served with Forms Based Authentication (FBA) or certificate authentication.
  - a) To enable single sign-on in BlackBerry Access you need to add the BlackBerry Access user agent string to Active Directory Federation Services to allow Windows Authentication for BlackBerry Access and Kerberos constrained delegation. For all platforms, the BlackBerry Access user agent string begins with Mozilla/5.0..
  - b) To verify the Active Directory Federation Services user agents, enter the following command: Get-ADFSProperties | Select -ExpandProperty WIASupportedUserAgents

c) Edit and run the following script to add the new user agent to Active Directory Federation Services. **\$NewUserAgent** must be edited to the value that you will add.

```
$NewUserAgent = "Mozilla/5.0"
$CurrentUserAgents = Get-ADFSProperties | Select -ExpandProperty
WIASupportedUserAgents
$UserAgentAddArray = $CurrentUserAgents + $NewUserAgent
Set-ADFSProperties -WIASupportedUserAgents $UserAgentAddArray
```

- d) To verify that the Active Directory Federation Services user agent has been added, run the Get-ADFSProperties command again: Get-ADFSProperties | Select -ExpandProperty WIASupportedUserAgents
- e) Restart the Active Directory Federation Services service.
- **3.** Set delegation on the Kerberos account.
  - a) Log in to BlackBerry UEM.
  - b) Click Settings > BlackBerry Dynamics > Properties.
  - c) Scroll to find the value of the **gc.krb5.principal.name** property. Set this object name in Microsoft Active Directory.
  - d) On your Microsoft Active Directory server, click the **Delegation** tab.
  - e) Click **ADD** and enter the Active Directory Federation Services service account name that you discovered in step 1.
  - f) Add the HTTP SPN.
  - g) Click OK.

### **Configure alternate login and Office 365 resource URLs**

If your organization uses alternate login and Office 365 resource URLs, you must configure the alternate URLs in the app configuration for each required app. For example, the U.S. Government uses alternate login and Office 365 resource URLs. The default URLs are as follows:

- Login URL: login.microsoftonline.com
- Office 365 resource URL: outlook.office365.com

The U.S. Government uses the following URLs:

- Login URL: login.microsoftonline.us
- Office 365 resource URL: outlook.office365.us

For more information about configuring alternate login and Office 365 resource URLs, visit https://docs.microsoft.com/en-us/azure/active-directory/develop/authentication-national-cloud.

**Note:** In addition to configuring the alternate login and Office 365 resource URLs, you must also ensure that your routing and connectivity profiles are configured appropriately and can access the alternate URLs.

Perform these steps on the app configuration of each required app.

- 1. In the Office 365 Sign On URL field, type the login URL for your organization.
- 2. In the Office 365 Resource field, type the Office 365 resource URL for your organization.
- 3. In the Exchange ActiveSync Settings area, in the ActiveSync Serverfield, type the Office 365 resource URL for your organization.
- 4. Save the app configuration.

## Troubleshooting

If you are experiencing issues, refer to the following topics for possible solutions.

# How data flows when BlackBerry Work uses Office 365 modern authentication

Modern authentication simplifies authentication for developers by providing identity as a service (IaaS), with support for industry-standard protocols such as OAuth 2.0. Any app that wants to outsource authentication to Azure Active Directory must first be registered in Azure AD, which registers and uniquely identifies the app in the directory, with an app ID. Azure AD is responsible for verifying the identity of users and apps that exist in an organization's directory, and then issuing security tokens for these users and apps after successful authentication. When using the Microsoft Authentication Libraries (MSAL), much of the flow is handled for the developer. When troubleshooting an issue, it is helpful to understand the flow of data so you can focus on the point where the data flow breaks.

- 1. Using a browser pop-up, the BlackBerry Work app makes a request to the authorization endpoint in Azure AD. This request includes the app ID, the redirect URI of the BlackBerry Work app (as shown in the Azure Portal), and the app ID URI for the web API. If the user hasn't already signed in, they are prompted to sign in again.
- 2. Azure AD authenticates the BlackBerry Work user and the user will be required to consent if they haven't already done so. After granting consent and upon successful authentication, Azure AD issues an authorization code response back to the redirect URI used by BlackBerry Work.
- 3. When Azure AD issues an authorization code response back to the redirect URI, the BlackBerry Work app stops browser interaction and extracts the authorization code from the response. Using this authorization code, the BlackBerry Work app sends a request to the Azure AD token endpoint that includes the authorization code, details about the BlackBerry Work app (app ID and redirect URI), and the desired resource (app ID URI for the web API).
- **4.** The authorization code and information about the BlackBerry Work app and web API are validated by Azure AD. After successful validation, Azure AD returns two tokens: a JWT access token and a JWT refresh token. In addition, Azure AD returns basic information about the user, such as their display name and tenant ID.
- 5. Over HTTPS, the BlackBerry Work app uses the returned JWT access token to add the JWT string with a "Bearer" designation in the Authorization header of the request to the web API. The web API then validates the JWT token and, if validation is successful, returns the desired resource.
- 6. When the access token expires, the BlackBerry Work app will receive an error that indicates that the user needs to authenticate again. If the BlackBerry Work app has a valid refresh token, it can be used to acquire a new access token without prompting the user to sign in again. If the refresh token expires, the BlackBerry Work app will need to interactively authenticate the user once again.

## Authentication fails when email address and UPN do not match

By default, users authenticate using their email address when they use modern authentication. In most environments, the user's email address and username in Azure AD are the same and authentication is successful. In hybrid environments, the username attribute in Azure is synchronized from the UPN value from Active Directory. This requires the users' email address and UPN values to match for authentication to be successful.

In some environments, users' email addresses and UPN values do not match. In this scenario, authentication will fail because the authentication token returned to the client from Azure is identified as being for the wrong user and is rejected.

The following client versions provide support for administrators to allow users to authenticate using the UPN instead of their email addresses:

- BlackBerry Work for iOS
- BlackBerry Work for Android
- BlackBerry Notes for Android
- BlackBerry Notes for iOS
- BlackBerry Tasks for Android
- BlackBerry Tasks for iOS

For instructions about how to enable users to use UPN to authenticate, see Allow users to use the UPN to authenticate to Microsoft Exchange Online.

For instructions about how to configure BEMS to use an alternate email address to authenticate to BEMS-Docs, see Enable the use of an alternate email address to authenticate to BEMS-Docs.

If users are running earlier versions of the client in your environment, the user email addresses and UPN values match. If these values do not match, modern authentication will fail because the token being returned from Azure does not match the email address of the BlackBerry Dynamics app. Microsoft recommends that the email address and UPN match. For more information, visit https://support.blackberry.com/community/s/article/50721 to read article 000050721.

## Expected behavior when an Microsoft Active Directory password is changed

When a user changes their Active Directory password, it may take some time for the user's access token to expire before BlackBerry Work, BlackBerry Notes, or BlackBerry Tasks prompts the user to re-authenticate. The length of time before the token expires is configured in Microsoft Azure. BlackBerry has no control over access token expiry time. The default lifespan of an access token is one hour. If the previously used credentials are no longer valid when a user's access token expires, the user must authenticate again. If a user logs in with a password (for example, they are using Forms Based authentication), the authentication form is displayed and the user must enter their credentials again. If a user logs in without a password (for example, they are using Kerberos Constrained Delegation or Certificate Based Authentication), the user is automatically re-authenticated and does not have to enter their credentials again.

For more information, visit https://support.blackberry.com/community/s/article/55799 to read article 000055799.

## Steps to migrate existing on-premises users to Microsoft Outlook Online using modern authentication

| Step | Action                                                                     |
|------|----------------------------------------------------------------------------|
| 1    | Configure modern authentication and validate that it is working correctly. |

| Step | Action                                                                                                    |
|------|----------------------------------------------------------------------------------------------------|
| 2    | Create, edit, or copy an existing BlackBerry Dynamics Connectivity profile for the migrating users. Include the following information:                                                                                                    |
|      | <ul> <li>If the authentication server and Microsoft Exchange Online must be accessed through<br/>the internal network, add the appropriate hosts to the Additional servers section.</li> </ul>                                                                                                    |
|      | Common Microsoft Exchange Online (Microsoft Office 365) hosts include the following:                                                                                                    |
|      | <ul> <li>aadcdn.msauth.net</li> <li>Microsoft's Content Distribution servers (for example, aad.cdn.mstauth.net)</li> <li>login.microsoftonline.com</li> </ul>                                                                                                    |
|      | Common Microsoft Exchange Online hosts:                                                                                                    |
|      | <ul><li>autodiscover-s.outlook.com</li><li>outlook.office365.com</li></ul>                                                                                                    |
|      | <ul> <li>If the authentication and Microsoft Exchange Online can be accessed using the Internet,<br/>you can improve performance by specifying "Direct" when you add the authentication<br/>server and Microsoft Office 365 servers to the Additional servers list. Note: If your<br/>Default route is set to Direct, this is not required.</li> </ul>                                                                                                    |
|      | For more information on how to configure the BlackBerry Dynamics for Microsoft Exchange<br>Online and modern authentication, visit support.blackberry.com/community to read article<br>64405.                                                                                                    |
| 3    | Create a new BlackBerry Work app configuration with the modern authentication settings.<br>The new app configuration must include the following:                                                                                                    |
|      | <ul> <li>Same settings as the original app configuration as well as the modern authentication<br/>settings</li> </ul>                                                                                                    |
|      | <ul> <li>Select the "Enable Flow Enabled" checkbox and set the expiration date to allow users to<br/>send and receive email messages during the migration.</li> </ul>                                                                                                    |
|      | <ul> <li>If your environment doesn't use Autodiscover, specify the ActiveSync Server and<br/>Exchange Web services URL endpoint fields.</li> </ul>                                                                                                    |
|      | <ul> <li>If your environment is configured for Kerberos Constrained delegation or uses<br/>certificate-based authentication for the on-premises Microsoft Exchange Server, but<br/>not for the modern authentication endpoint, clear the Security settings "Use Kerberos<br/>Constrained Delegation in place of login/password" and "Use client certificate in place of<br/>login/password" checkboxes or users are prompted for credentials.</li> </ul>                                 |
| 4    | Assign the app configuration with the correct modern authentication settings to users. For instructions, see the content for your app:                                                                                                    |
|      | <ul> <li>For BlackBerry Work for iOS and Android, see Configure BlackBerry Work for iOS and<br/>Android app settings for Office 365 modern authentication.</li> <li>For BlackBerry Work for Windows and macOS, see Configure BlackBerry Work for<br/>Windows and macOS app settings for Office 365 modern authentication.</li> <li>For BlackBerry Notes and Tasks, see Configure BlackBerry Notes and BlackBerry Tasks<br/>app settings for Office 365 modern authentication.</li> </ul> |

| Step | Action                                                                                                    |
|------|----------------------------------------------------------------------------------------------------|
| 5    | Migrate user mailboxes from your on-premises Microsoft Exchange server to Microsoft Exchange Online.                                                                                                    |
|      | After the migration completes, users receive a prompt to log in to their mailboxes. Wait while the BlackBerry Dynamics apps trigger autodiscover and connect to the new mailbox location. The amount of time this takes depends on how many users have been migrated and how often BlackBerry Work is opened. Refer to the Last Contact Time and container activity report to estimate whether users have received the new mailbox configuration from autodiscover. |

#### Configure and validate modern authentication

Complete the following tasks to configure modern authentication and validate that is working correctly.

| ltem | Description                                                                                                    |
|------|----------------------------------------------------------------------------------------------------|
|      | Make sure that your environment meets all of the prerequisites to enable modern authentication.                                                                                                    |
|      | <ul> <li>Perform the following tasks using test accounts:</li> <li>Validate modern authentication functionality using Microsoft Exchange<br/>Online test accounts. It is recommended that you create test accounts on your<br/>on-premises Microsoft Exchange server and mimic the migration with these<br/>accounts to Microsoft Exchange Online.</li> <li>Make sure that each required BlackBerry Dynamics app can authenticate<br/>using Microsoft Exchange Online test accounts.</li> <li>Make sure that BEMS Push Notifications are functioning for Microsoft<br/>Exchange Online test accounts.</li> </ul> |
|      | Validate that autodiscover is configured properly for Hybrid Exchange<br>environments according to Microsoft's recommendations. For more<br>information, see Office 365 Exchange Hybrid Deployments Busting the<br>Autodiscover Myth.                                                                                                    |

#### Enable the mailbox migration flow

#### Before you begin:

- Ensure that your BlackBerry Dynamics connectivity profile is configured to route traffic for your email and authentication servers. Depending on your organization's routing requirements, this might mean one of the following:
  - The authentication and email traffic must route through your internal network: If your organization
    requires traffic to be routed internally (for example, your authentication server is not accessible publicly, or
    security requirements or conditional access policies require internal routing), you should ensure that the
    following hosts are added to the "Additional Servers" section of the connectivity profile (ensure that the
    route entries are configured for BlackBerry Proxy):
    - Internal Microsoft Exchange Server
    - Microsoft Office 365 server (outlook.office365.com)
    - Microsoft's Content Distribution servers (such as aad.cdn.mstauth.net)

- Authentication server (such as your Active Directory Federation Services (ADFS) server, PingFederate server, or Okta server)
- The authentication and email traffic does not have to route through your internal network: If your
  organization does not require routing these connections internally, to improve performance have these
  connections routed Direct instead. If your Default Route is set to Direct, then you do not need to specify
  any servers. If the "Default Route" is set to "BlackBerry Proxy" or "Block", then you must add the servers
  specified above to the "Additional Servers" list, but specify the route type as "Direct" instead.

For more information, about the BlackBerry Dynamics connectivity profile settings, see the BlackBerry UEM Administration Guide.

- Ensure that your organization's app configuration is set up for Modern Authentication, Microsoft Exchange Online endpoints (Exchange ActiveSync, Exchange Web Services) and Autodiscover. For more information, see the Administration Guide, and the Modern Authentication Guide.
- This feature requires BlackBerry Work version 3.2 or later. Older versions of the app will immediately have the Microsoft Office 365 settings applied to them. To view a list of installed BlackBerry Work client versions, see Export BlackBerry Dynamics app reports to a .csv file in the BlackBerry UEM Administration Guide.
- 1. On the menu bar, click Apps.
- 2. Click the BlackBerry Work app.
- **3.** Click the name of your organization's app configuration.
- 4. On the Advanced Configuration tab, select the Migration Flow Enabled option.
- 5. To set an expiry time, enter a date in the **Migration Flow Expiration Date** field. After the date that you enter has passed, the Migration Flow Enabled setting is ignored.
- 6. Click Save.
- **7.** Assign the new app configuration to users who will be migrated to Microsoft Exchange Online. If you are migrating users in batches, assign the new configuration prior to migrating users.

After you have migrated all of your users' mailboxes, you can deselect the Migration Flow Enabled option.

**Note:** To ensure that your environment is configured correctly, BlackBerry recommends performing a test migration with only a few users before you perform a larger migration of users.

**Note:** If a new BlackBerry Work user is activated against an app configuration that has the "Migration Flow Enabled" option set, the device will immediately pick up the modern authentication and Microsoft Exchange endpoint configurations.

BlackBerry recommends that you either create a new app configuration to apply to users who will be or already are migrated to Microsoft Office 365, and have a separate app configuration for users who will continue to use an on-premises Microsoft Exchange Server.

## Legal notice

©2021 BlackBerry Limited. Trademarks, including but not limited to BLACKBERRY, BBM, BES, EMBLEM Design, ATHOC, CYLANCE and SECUSMART are the trademarks or registered trademarks of BlackBerry Limited, its subsidiaries and/or affiliates, used under license, and the exclusive rights to such trademarks are expressly reserved. All other trademarks are the property of their respective owners.

This documentation including all documentation incorporated by reference herein such as documentation provided or made available on the BlackBerry website provided or made accessible "AS IS" and "AS AVAILABLE" and without condition, endorsement, guarantee, representation, or warranty of any kind by BlackBerry Limited and its affiliated companies ("BlackBerry") and BlackBerry assumes no responsibility for any typographical, technical, or other inaccuracies, errors, or omissions in this documentation. In order to protect BlackBerry proprietary and confidential information and/or trade secrets, this documentation may describe some aspects of BlackBerry technology in generalized terms. BlackBerry reserves the right to periodically change information that is contained in this documentation; however, BlackBerry makes no commitment to provide any such changes, updates, enhancements, or other additions to this documentation to you in a timely manner or at all.

This documentation might contain references to third-party sources of information, hardware or software, products or services including components and content such as content protected by copyright and/or third-party websites (collectively the "Third Party Products and Services"). BlackBerry does not control, and is not responsible for, any Third Party Products and Services including, without limitation the content, accuracy, copyright compliance, compatibility, performance, trustworthiness, legality, decency, links, or any other aspect of Third Party Products and Services. The inclusion of a reference to Third Party Products and Services in this documentation does not imply endorsement by BlackBerry of the Third Party Products and Services or the third party in any way.

EXCEPT TO THE EXTENT SPECIFICALLY PROHIBITED BY APPLICABLE LAW IN YOUR JURISDICTION, ALL CONDITIONS, ENDORSEMENTS, GUARANTEES, REPRESENTATIONS, OR WARRANTIES OF ANY KIND, EXPRESS OR IMPLIED, INCLUDING WITHOUT LIMITATION, ANY CONDITIONS, ENDORSEMENTS, GUARANTEES, REPRESENTATIONS OR WARRANTIES OF DURABILITY, FITNESS FOR A PARTICULAR PURPOSE OR USE, MERCHANTABILITY, MERCHANTABLE QUALITY, NON-INFRINGEMENT, SATISFACTORY QUALITY, OR TITLE, OR ARISING FROM A STATUTE OR CUSTOM OR A COURSE OF DEALING OR USAGE OF TRADE, OR RELATED TO THE DOCUMENTATION OR ITS USE, OR PERFORMANCE OR NON-PERFORMANCE OF ANY SOFTWARE, HARDWARE, SERVICE, OR ANY THIRD PARTY PRODUCTS AND SERVICES REFERENCED HEREIN, ARE HEREBY EXCLUDED. YOU MAY ALSO HAVE OTHER RIGHTS THAT VARY BY STATE OR PROVINCE. SOME JURISDICTIONS MAY NOT ALLOW THE EXCLUSION OR LIMITATION OF IMPLIED WARRANTIES AND CONDITIONS. TO THE EXTENT PERMITTED BY LAW, ANY IMPLIED WARRANTIES OR CONDITIONS RELATING TO THE DOCUMENTATION TO THE EXTENT THEY CANNOT BE EXCLUDED AS SET OUT ABOVE, BUT CAN BE LIMITED, ARE HEREBY LIMITED TO NINETY (90) DAYS FROM THE DATE YOU FIRST ACQUIRED THE DOCUMENTATION OR THE ITEM THAT IS THE SUBJECT OF THE CLAIM.

TO THE MAXIMUM EXTENT PERMITTED BY APPLICABLE LAW IN YOUR JURISDICTION, IN NO EVENT SHALL BLACKBERRY BE LIABLE FOR ANY TYPE OF DAMAGES RELATED TO THIS DOCUMENTATION OR ITS USE, OR PERFORMANCE OR NON-PERFORMANCE OF ANY SOFTWARE, HARDWARE, SERVICE, OR ANY THIRD PARTY PRODUCTS AND SERVICES REFERENCED HEREIN INCLUDING WITHOUT LIMITATION ANY OF THE FOLLOWING DAMAGES: DIRECT, CONSEQUENTIAL, EXEMPLARY, INCIDENTAL, INDIRECT, SPECIAL, PUNITIVE, OR AGGRAVATED DAMAGES, DAMAGES FOR LOSS OF PROFITS OR REVENUES, FAILURE TO REALIZE ANY EXPECTED SAVINGS, BUSINESS INTERRUPTION, LOSS OF BUSINESS INFORMATION, LOSS OF BUSINESS OPPORTUNITY, OR CORRUPTION OR LOSS OF DATA, FAILURES TO TRANSMIT OR RECEIVE ANY DATA, PROBLEMS ASSOCIATED WITH ANY APPLICATIONS USED IN CONJUNCTION WITH BLACKBERRY PRODUCTS OR SERVICES, DOWNTIME COSTS, LOSS OF THE USE OF BLACKBERRY PRODUCTS OR SERVICES OR ANY PORTION THEREOF OR OF ANY AIRTIME SERVICES, COST OF SUBSTITUTE GOODS, COSTS OF COVER, FACILITIES OR SERVICES, COST OF CAPITAL, OR OTHER SIMILAR PECUNIARY LOSSES, WHETHER OR NOT SUCH DAMAGES WERE FORESEEN OR UNFORESEEN, AND EVEN IF BLACKBERRY HAS BEEN ADVISED OF THE POSSIBILITY OF SUCH DAMAGES.

TO THE MAXIMUM EXTENT PERMITTED BY APPLICABLE LAW IN YOUR JURISDICTION, BLACKBERRY SHALL HAVE NO OTHER OBLIGATION, DUTY, OR LIABILITY WHATSOEVER IN CONTRACT, TORT, OR OTHERWISE TO YOU INCLUDING ANY LIABILITY FOR NEGLIGENCE OR STRICT LIABILITY.

THE LIMITATIONS, EXCLUSIONS, AND DISCLAIMERS HEREIN SHALL APPLY: (A) IRRESPECTIVE OF THE NATURE OF THE CAUSE OF ACTION, DEMAND, OR ACTION BY YOU INCLUDING BUT NOT LIMITED TO BREACH OF CONTRACT, NEGLIGENCE, TORT, STRICT LIABILITY OR ANY OTHER LEGAL THEORY AND SHALL SURVIVE A FUNDAMENTAL BREACH OR BREACHES OR THE FAILURE OF THE ESSENTIAL PURPOSE OF THIS AGREEMENT OR OF ANY REMEDY CONTAINED HEREIN; AND (B) TO BLACKBERRY AND ITS AFFILIATED COMPANIES, THEIR SUCCESSORS, ASSIGNS, AGENTS, SUPPLIERS (INCLUDING AIRTIME SERVICE PROVIDERS), AUTHORIZED BLACKBERRY DISTRIBUTORS (ALSO INCLUDING AIRTIME SERVICE PROVIDERS) AND THEIR RESPECTIVE DIRECTORS, EMPLOYEES, AND INDEPENDENT CONTRACTORS.

IN ADDITION TO THE LIMITATIONS AND EXCLUSIONS SET OUT ABOVE, IN NO EVENT SHALL ANY DIRECTOR, EMPLOYEE, AGENT, DISTRIBUTOR, SUPPLIER, INDEPENDENT CONTRACTOR OF BLACKBERRY OR ANY AFFILIATES OF BLACKBERRY HAVE ANY LIABILITY ARISING FROM OR RELATED TO THE DOCUMENTATION.

Prior to subscribing for, installing, or using any Third Party Products and Services, it is your responsibility to ensure that your airtime service provider has agreed to support all of their features. Some airtime service providers might not offer Internet browsing functionality with a subscription to the BlackBerry<sup>®</sup> Internet Service. Check with your service provider for availability, roaming arrangements, service plans and features. Installation or use of Third Party Products and Services with BlackBerry's products and services may require one or more patent, trademark, copyright, or other licenses in order to avoid infringement or violation of third party rights. You are solely responsible for determining whether to use Third Party Products and Services and if any third party licenses are required to do so. If required you are responsible for acquiring them. You should not install or use Third Party Products and Services until all necessary licenses have been acquired. Any Third Party Products and Services and are provided "AS IS" with no express or implied conditions, endorsements, guarantees, representations, or warranties of any kind by BlackBerry and BlackBerry assumes no liability whatsoever, in relation thereto. Your use of Third Party Products and Services shall be governed by and subject to you agreeing to the terms of separate licenses and other agreements applicable thereto with third parties, except to the extent expressly covered by a license or other agreement with BlackBerry.

The terms of use of any BlackBerry product or service are set out in a separate license or other agreement with BlackBerry applicable thereto. NOTHING IN THIS DOCUMENTATION IS INTENDED TO SUPERSEDE ANY EXPRESS WRITTEN AGREEMENTS OR WARRANTIES PROVIDED BY BLACKBERRY FOR PORTIONS OF ANY BLACKBERRY PRODUCT OR SERVICE OTHER THAN THIS DOCUMENTATION.

BlackBerry Enterprise Software incorporates certain third-party software. The license and copyright information associated with this software is available at http://worldwide.blackberry.com/legal/thirdpartysoftware.jsp.

BlackBerry Limited 2200 University Avenue East Waterloo, Ontario Canada N2K 0A7

BlackBerry UK Limited Ground Floor, The Pearce Building, West Street, Maidenhead, Berkshire SL6 1RL United Kingdom

Published in Canada